# **COMUNE DI L'AQUILA** Politiche per il cittadino e Personale

SED SpA (Azienda partecipata del Comune di L'Aquila)

JCityGov- Portale al cittadino

# J-City-Gov- Portale al cittadino

v.1.0

| JCityGov- Portale al cittadino                                         | Versione: <1.0>            |
|------------------------------------------------------------------------|----------------------------|
| Manuale per la connessione e la consultazione dell'anagrafe del Comune | Data creazione: 03/07/2020 |
| dell'Aquila con l'applicazione J-Demos.per certificazione on-line      | JCityGov-Manualeok         |

# Revisioni

| Data       | Versione | Fase<br>I/E/C/T | Descrizione | Autore                      |
|------------|----------|-----------------|-------------|-----------------------------|
| 03/07/2020 | <0.1>    |                 | Stesura     | Rosalba Isabel<br>Del Rossi |
|            |          |                 |             |                             |
|            |          |                 |             |                             |
|            |          |                 |             |                             |
|            |          |                 |             |                             |

# INTRANET

La documentazione ed i relativi aggiornamenti sono disponibili al seguente indirizzo:

http://93.148.216.197/assistenza/istruzioniPub.jsp

| JCityGov- Portale al cittadino                                         | Versione: <1.0>            |
|------------------------------------------------------------------------|----------------------------|
| Manuale per la connessione e la consultazione dell'anagrafe del Comune | Data creazione: 03/07/2020 |
| dell'Aquila con l'applicazione J-Demos.per certificazione on-line      | JCityGov-Manualeok         |

# Indice

| Intranet                                       | ii |
|------------------------------------------------|----|
| Certificazione on-line<br>Registrazione utente | 4  |
| Autenticazione con credenziali                 | 6  |
| Richiesta certificati                          | 9  |
| Emissione certificato in bollo                 | 10 |
| Autocertificazione                             | 11 |
| Certificazione per altri soggetti              | 12 |
| Come uscire dal portale                        | 12 |

| JCityGov- Portale al cittadino                                         | Versione: <1.0>            |
|------------------------------------------------------------------------|----------------------------|
| Manuale per la connessione e la consultazione dell'anagrafe del Comune | Data creazione: 03/07/2020 |
| dell'Aquila con l'applicazione J-Demos.per certificazione on-line      | JCityGov-Manualeok         |

# **CERTIFICAZIONE ON-LINE**

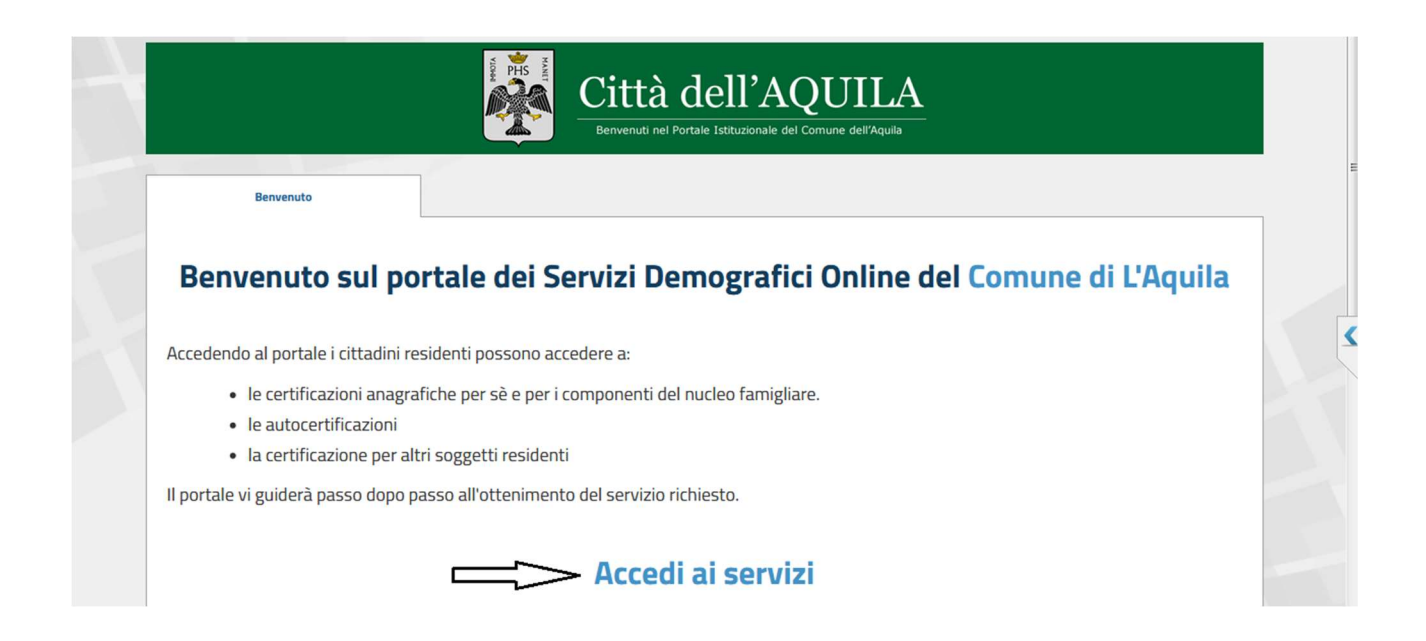

Il modulo Servizi Demografici permette al cittadino, di richiedere e ottenere visualizzazioni dei propri dati e del proprio nucleo familiare e richiedere autocertificazioni o certificati, scegliendo tra quelli messi a disposizione sul portale.

Per acceder bisogna collegarsi al sito del Comune nella sezione Servizi Demografici on-line, collegarsi al portale e scegliere **Accedi ai Servizi** o tramite il link diretto <u>https://laquila.comune-online.it/web/servizi-demografici</u>

Per un corretto utilizzo del portale consigliamo di utilizzare come browser Google Chrome.

| JCityGov- Portale al cittadino                                         | Versione: <1.0>            |
|------------------------------------------------------------------------|----------------------------|
| Manuale per la connessione e la consultazione dell'anagrafe del Comune | Data creazione: 03/07/2020 |
| dell'Aquila con l'applicazione J-Demos.per certificazione on-line      | JCityGov-Manualeok         |

#### Per accedere al servizio è necessario autenticarsi

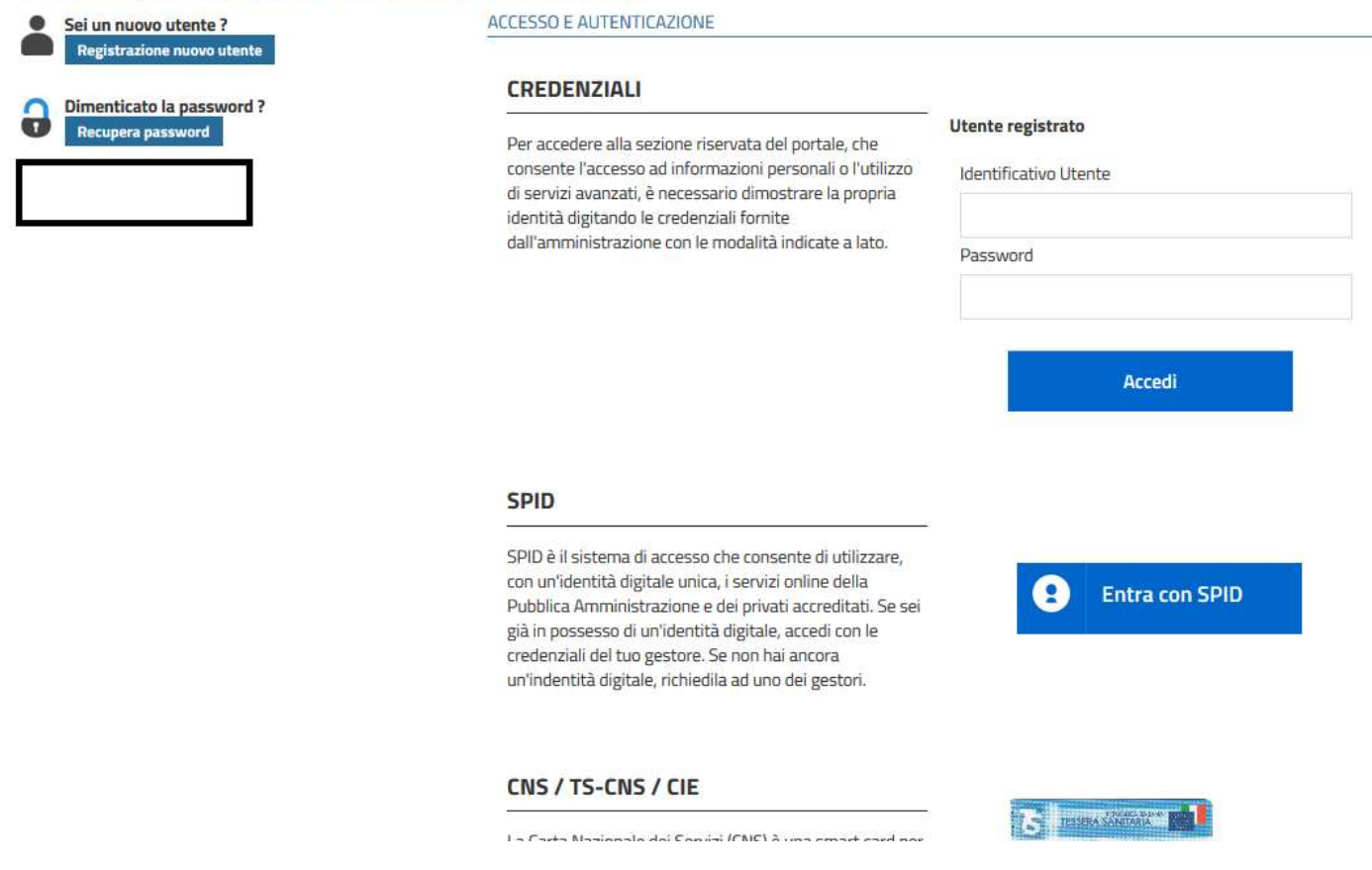

**Registrazione Utente:** Se non ti sei mai registrato, per potere accedere ai servizi on-line del comune effettua la registrazione selezionando la scelta **Registrazione nuovo utente** e compilare i vari campi con i dati richiesti.

Autenticazione con credenziali: Se sei già in possesso delle credenziali seleziona Utente registrato per visualizzare i tuoi dati o ottenere certificati.

Autenticazione con SPID: Se sei fornito di Spid seleziona Entra con Spid Autenticazione con CNS: E' possibile accedere anche attraverso la carta nazionale dei servizi della pubblica amministrazione utilizzando la tessera sanitaria o la carta d'identità elettronica.

Per l'accesso al servizio con **CIE** bisogna essere in possesso del pin fornito in fase di rilascio della carta di identità elettronica, dotarsi di **lettore di smart card contactless** per la lettura della CIE e per abilitarla è necessario installare prima il <u>Software CIE</u>.

https://www.cartaidentita.interno.gov.it/wp-content/uploads/2018/10/CIE3.0-Manuale\_duso\_del\_middleware\_CIE.pdf

Per l'accesso con **CNS/TS-CNS** bisogna procedere all'attivazione della tessera sanitaria recandosi personalmente ad uno degli sportelli abilitati al servizio nella propria regione di residenza e richiedere il pin e il puk necessari per la registrazione della smart card, dotarsi di **lettore di smart card contactless** per la lettura della tessera sanitaria e poi scaricare i certificati contenuti al suo interno.

| JCityGov- Portale al cittadino                                         | Versione: <1.0>            |
|------------------------------------------------------------------------|----------------------------|
| Manuale per la connessione e la consultazione dell'anagrafe del Comune | Data creazione: 03/07/2020 |
| dell'Aquila con l'applicazione J-Demos.per certificazione on-line      | JCityGov-Manualeok         |

#### **Registrazione utente**

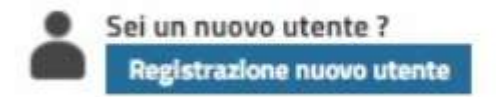

Clicca su registrazione nuovo utente e inserisci i dati richiesti, il codice fiscale va scritto in maiuscolo e sul campo verifica del testo inserisci le cifre riportate sopra per permettere il controllo di sicurezza da parte del sistema. Una volta confermato il caricamento dei dati con il bottone **Salva** ti arriverà una mail di conferma con la password da utilizzare per accedere al portale con la quale ti verrà richiesto l'invio della scansione di un documento valido che accerti la tua identità.

#### Autenticazione con credenziali

| Città dell'AQUILA           Benvenuti nel Portale Istituzionale del Comune dell'Aquila                                                                            |                                                                                                    |  |  |  |
|----------------------------------------------------------------------------------------------------|----------------------------------------------------------------------------------------------------|--|--|--|
| Benvenuto                                                                                                    |                                                                                                    |  |  |  |
| er accedere al servizio è ne<br>Sei un nuovo utente ?<br>Registrazione nuovo utente<br>Dimenticato la password ?<br>Recupera password<br>corrente: 109.117.22.129 | CREDENZIALI         Utente registrato         Identificativo Utente         Identificativo Utente         Identificativo Identificativo Utente         Identificativo Identificativo Utente         Identificativo Identificativo Utente         Identificativo Identificativo Utente         Identificativo Identificativo Utente         Identificativo Identificativo Identifica |  |  |  |
|                                                                                                    | SPID<br>con un'identità digitale unica, i servizi online della<br>Pubblica Amministrazione e dei privati accreditati. Se sei<br>già in possesso di un'identità digitale, accedi con le<br>credenziali del tuo gestore. Se non hai ancora<br>un'indentità digitale, richiedila ad une dei gestori                                                                                                    |  |  |  |

| JCityGov- Portale al cittadino                                         | Versione: <1.0>            |
|------------------------------------------------------------------------|----------------------------|
| Manuale per la connessione e la consultazione dell'anagrafe del Comune | Data creazione: 03/07/2020 |
| dell'Aquila con l'applicazione J-Demos.per certificazione on-line      | JCityGov-Manualeok         |

Accedi al servizio da Utente registrato con Codice fiscale e password forniti in fase di registrazione.

| Benvenuti nel Portale Istituzionale del Comune dell'Aquila                                                                                                    |                                     |                                   |                    |                 |
|----------------------------------------------------------------------------------------------------|-------------------------------------|-----------------------------------|--------------------|-----------------|
| Benvenuto                                                                                                    | Certificazione e visure anagrafiche | Certificazione per altri soggetti | I Miei Certificati | Torna alla Home |
| Di seguito una breve descrizione dei servizi disponibili:<br>• Certificazione e visure anagrafiche: con questo servizio i cittadini residenti su questo Comune possono visualizzare i propri dati,<br>richiedere certificati e autocertificazioni per sè e per i componenti del nucleo famigliare. |                                     |                                   |                    |                 |
| <ul> <li>Certificazione per altri soggetti: con questo servizio è possibile richiedere certificati di Residenza e Stato di Famiglia per tutti i residenti nel Comune.</li> </ul>                                                                                                    |                                     |                                   |                    |                 |
| <ul> <li>I Miei Certificati: con questa servizio è possibile verificare ed eventualmente visualizzare tutti i certificati richiesti online su questo<br/>Ente.</li> </ul>                                                                                                    |                                     |                                   |                    |                 |

## Ora potrai visualizzare i dati relativi al tuo nucleo familiare (figura1)

| Città dell'AQUILA           Benvenuti nel Portale Istituzionale del Comune dell'Aquila |                                                                                           |                                  |                         |                                                   |
|----------------------------------------------------------------------------------------|-------------------------------------------------------------------------------------------|----------------------------------|-------------------------|---------------------------------------------------|
| Benvenuto                                                                              | Certificazione e visure anagrafiche                                                       | Certificazione per altri soggeti | i I Miei Certificati    | Torna alla Home                                   |
| Benvenuto nella tua schee<br>VIA                                                       | da di famiglia<br>67100 L'AQUILA (AQ) 🗸                                                   | ]                                | Situazione alla data    | 03/07/2020 Seleziona                              |
|                                                                                        | Codice Fiscale       Stato civile       CONIUGATA       Nato a       MONTEVIDEO (URUGUAY) | Rapporto<br>parentela<br>Sesso   | INTESTATARIA<br>Femmina | Dettaglio<br>Certificazioni<br>Autocertificazioni |
|                                                                                        | Codice Fiscale     Nato il       Stato civile     CELIBE       Nato a     L'AQUILA (AQ)   | Rapporto<br>parentela<br>Sesso   | FIGLIO<br>Maschio       | Dettaglio<br>Certificazioni<br>Autocertificazioni |

Figura1

| JCityGov- Portale al cittadino                                         | Versione: <1.0>            |
|------------------------------------------------------------------------|----------------------------|
| Manuale per la connessione e la consultazione dell'anagrafe del Comune | Data creazione: 03/07/2020 |
| dell'Aquila con l'applicazione J-Demos.per certificazione on-line      | JCityGov-Manualeok         |

#### o visualizzare il dettaglio di un componente(figura2)

|                                      | Città dell'AQUILA<br>Benvenuti nel Portale Istituzionale del Comune dell'Aquila                                                                                        |                                   |                                                                                                    |                            |  |  |
|--------------------------------------|----------------------------------------------------------------------------------------------------|-----------------------------------|----------------------------------------------------------------------------------------------------|----------------------------|--|--|
| Benvenuto                            | Certificazione e visure anagrafiche                                                                                                    | Certificazione per altri soggetti | l Miei Certificati                                                                                                    | Torna alla Home            |  |  |
| ← Torna alla scheda di far<br>6710   | miglia<br>Do L'AQUILA (AQ) 오                                                                                                    |                                   | Situazione alla data                                                                                                    | 03/07/2020 Seleziona       |  |  |
| Certificazioni<br>Autocertificazioni | Codice Fiscale Validato<br>Sesso Femmina<br>Nascita comune<br>Residenza<br>Paternità<br>Stato civile<br>Coniuge<br>Posiz. elettorale<br>Dati elettorali<br>Professione |                                   | Rapporto parentela INTESTA<br>Posiz. anagrafica Resident<br>Data di nascita<br>Maternità<br>Data Matrimonio<br>Luogo Matrimonio<br>Cittadinanza<br>Titolo studio | Espandi Tutto Riduci Tutto |  |  |
|                                      | Storico residenze e storico trasferimen<br>Trasferimento<br>Tipo<br>Comune                                                                                             | nti<br>D<br>P                     | Data da<br>Pratica                                                                                                    | Riduci                     |  |  |

Figura2

| JCityGov- Portale al cittadino                                         | Versione: <1.0>            |
|------------------------------------------------------------------------|----------------------------|
| Manuale per la connessione e la consultazione dell'anagrafe del Comune | Data creazione: 03/07/2020 |
| dell'Aquila con l'applicazione J-Demos.per certificazione on-line      | JCityGov-Manualeok         |

### Richiesta certificati

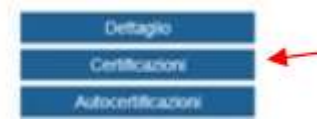

Seleziona Certificazioni, scegli tra l'opzione anagrafe o stato civile, poi richiedi un certificato tra quelli disponibili in tabella indicando il relativo uso.

A questo punto puoi scegliere di effettuare una stampa immediata, un download del certificato per poi salvarlo in locale oppure inviarlo sulla tua mail.

| Benvenuto                             | Certificazione e visure anagrafiche      | Certificazione per altri soggetti | l Miei                  | Certificati                          | Toma alla Home |
|---------------------------------------|------------------------------------------|-----------------------------------|-------------------------|--------------------------------------|----------------|
| orna alla scheda di fam<br>QUILA (AQ) | iglia VIA :                              | ]                                 |                         |                                      |                |
|                                       | Codice fiscale<br>Stato civile<br>Nato a | Rap. parentela<br>Sesso           | INTESTATARIA<br>Femmina |                                      |                |
| gli il certificato 🌮                  |                                          |                                   |                         | nvia a te o <mark>su un'alt</mark> r | a mail 🖗       |
|                                       | 2                                        |                                   |                         | Invia certifica                      | ito per email  |
| eziona tipo certificazione            |                                          |                                   |                         | LIGW/                                | 10.30          |

| JCityGov- Portale al cittadino                                         | Versione: <1.0>            |
|------------------------------------------------------------------------|----------------------------|
| Manuale per la connessione e la consultazione dell'anagrafe del Comune | Data creazione: 03/07/2020 |
| dell'Aquila con l'applicazione J-Demos.per certificazione on-line      | JCityGov-Manualeok         |

## Emissione certificato in bollo

In caso di emissione di certificato in bollo saranno presenti due campi aggiuntivi per poter impostare la data di emissione e indicare il numero di bollo che sarà applicato al certificato.

| Cod<br>Sta<br>Nat                                                                                                    | dice fiscale<br>ato civile<br>to a | Coniugata | Validato        | Rap. parentela<br>Sesso | INTESTATARIA<br>Femmina |                                 |
|----------------------------------------------------------------------------------------------------|------------------------------------|-----------|-----------------|-------------------------|-------------------------|---------------------------------|
| cegli il certificato 🧇                                                                                                    |                                    |           |                 |                         |                         | Invia a te o su un'altra mail 🧇 |
|                                                                                                    |                                    | ~         |                 |                         |                         | Invia certificato per email     |
| Anagrafe                                                                                                    |                                    | 100       |                 |                         |                         |                                 |
| Anagrafe<br>.ista certificati                                                                                                    |                                    |           |                 |                         |                         | Download                        |
| Anagrafe<br>Lista certificati<br>Certificato di Stato di Famiglia                                                                                         |                                    | ~         |                 |                         |                         | Stampa                          |
| Anagrafe<br>Lista certificati<br>Certificato di Stato di Famiglia<br>Jsi certificato                                                                      |                                    | V         | $\sim$          | _                       |                         | Stampa                          |
| Anagrafe<br>Lista certificati<br>Certificato di Stato di Famiglia<br>Usi certificato<br>Si rilascia in carta resa legale                                  |                                    | ~         | $\leq$          |                         |                         | Stampa                          |
| Anagrafe<br>Lista certificati<br>Certificato di Stato di Famiglia<br>Jsi certificato<br>Si rilascia in carta resa legale<br>Data emissione marca da bollo | dd/mm/                             | ·<br>·    | $\triangleleft$ |                         |                         | Stampa                          |

| JCityGov- Portale al cittadino                                         | Versione: <1.0>            |
|------------------------------------------------------------------------|----------------------------|
| Manuale per la connessione e la consultazione dell'anagrafe del Comune | Data creazione: 03/07/2020 |
| dell'Aquila con l'applicazione J-Demos.per certificazione on-line      | JCityGov-Manualeok         |

### Autocertificazione

Seleziona il bottone autocertificazione, scegli tra i possibili certificati quello di cui hai bisogno e il documento verrà precompilato automaticamente.

|                                         |                                          | PHONE PHONE             | Città dell'AC                                       |                                                  |                           |
|-----------------------------------------|------------------------------------------|-------------------------|-----------------------------------------------------|--------------------------------------------------|---------------------------|
| Benvenuto                               | Certificazion                            | ne e visure anagrafiche | Certificazione per altri soggetti                   | l Miei Certificati                               | Torna alla Horne          |
| Torna al cruscotto di fa<br>IQUILA (AQ) | imiglia VIA SILA PERS                    | ICHELLI, 25/ D 67100    |                                                     |                                                  |                           |
|                                         | Codice fiscale<br>Stato civile<br>Nato a | Nato il<br>CONIUGATA    | alidato <b>Rap. parentela</b> IN<br><b>Sesso</b> Fe | TESTATARIA<br>mmina                              |                           |
| sso 1: Scegli la Di                     | chiarazione                              | Ì                       | Passo 2: S<br>al passo p                            | cegli come riceverlo, o clicca su<br>recedente @ | lla freccia ^ per tornare |
| utocertificazione di Nasc               | ita 👻                                    |                         |                                                     | Invia autocertificazione per                     | email                     |
|                                         | 1                                        | J                       |                                                     | Download                                         |                           |

| JCityGov- Portale al cittadino                                         | Versione: <1.0>            |
|------------------------------------------------------------------------|----------------------------|
| Manuale per la connessione e la consultazione dell'anagrafe del Comune | Data creazione: 03/07/2020 |
| dell'Aquila con l'applicazione J-Demos.per certificazione on-line      | JCityGov-Manualeok         |

# Certificazione per altri soggetti

E' possibile richiedere il certificato di residenza o di stato di famiglia per tutti i residenti nel nostro Comune.

| Città dell'AQUILA<br>Benvenuti nel Portale Istituzionale del Comune dell'Aquila |                                                                                                    |                                                                                                    |                                                                                                    |  |  |  |
|---------------------------------------------------------------------------------|----------------------------------------------------------------------------------------------------|----------------------------------------------------------------------------------------------------|----------------------------------------------------------------------------------------------------|--|--|--|
| Certificazione e visure anagrafiche                                             | Certificazione per altri soggetti                                                                   | I Miei Certificati                                                                                                    | Torna alla Home                                                                                                    |  |  |  |
| L                                                                               | )                                                                                                   |                                                                                                    | Riduci                                                                                                    |  |  |  |
|                                                                                 | Nome                                                                                                |                                                                                                    |                                                                                                    |  |  |  |
| dd/mm/yyyy                                                                      | Sesso                                                                                               |                                                                                                    |                                                                                                    |  |  |  |
| Anagrafe                                                                        | Codice Fiscale                                                                                      |                                                                                                    |                                                                                                    |  |  |  |
|                                                                                 | V                                                                                                   |                                                                                                    |                                                                                                    |  |  |  |
| onsultazione<br>ccertamento                                                     |                                                                                                    |                                                                                                    |                                                                                                    |  |  |  |
|                                                                                 | Certificazione e visure anagrafiche<br>dd/mm/yyyy<br>Anagrafe<br>onsultazione<br>ccertamento<br>tro | Certificazione e visure anagrafiche       Certificazione per altri soggetti         Mome       Nome         dd/mm/yyyy       Sesso         Anagrafe       Codice Fiscale         onsultazione ccertamento tro       V | Certificazione e visure anagrafiche     Certificazione per altri soggetti     I Miei Certificati     I Miei Certificati     I M |  |  |  |

## Come uscire dal portale

| Ultimo Login: 109.117.22.129 01/07/2020 10.09:0<br>Login corrente: 109.117.22.129 03/07/2020 09:184 |                                                                                                    |                                                                                                    |                                                                          |                                                          |  |  |
|----------------------------------------------------------------------------------------------------|----------------------------------------------------------------------------------------------------|----------------------------------------------------------------------------------------------------|--------------------------------------------------------------------------|----------------------------------------------------------|--|--|
| Benvenuto                                                                                           | Certificazione e visure anagrafiche                                                                                                    | Certificazione per altri soggetti                                                                             | I Miei Certificati                                                       | Torna alla Home                                          |  |  |
| seguito una breve de<br>• Certificazior<br>richiedere ce<br>• Certificazior                         | escrizione dei servizi disponibili:<br>ne e visure anagrafiche: con que<br>rtificati e autocertificazioni per s<br>ne per altri soggetti: con questo | sto servizio i cittadini residenti s<br>è e per i componenti del nucleo<br>servizio è possibile richiedere ce | u questo Comune possono<br>famigliare.<br>rrtificati di Residenza e Stat | visualizzare i propri dati,<br>o di Famiglia per tutti i |  |  |

• I Miei Certificati: con questa servizio è possibile verificare ed eventualmente visualizzare tutti i certificati richiesti online su questo Ente.